# BAB III METODE PENELITIAN

# 3.1 Lokasi Penelitian

Lokasi yang dijadikan tempat penelitian yaitu pada Proyek pembangunan Bendungan Sadawarna, Desa Sadawarna Kec. Cibogo Kab. Subang, Provinsi Jawa Barat,

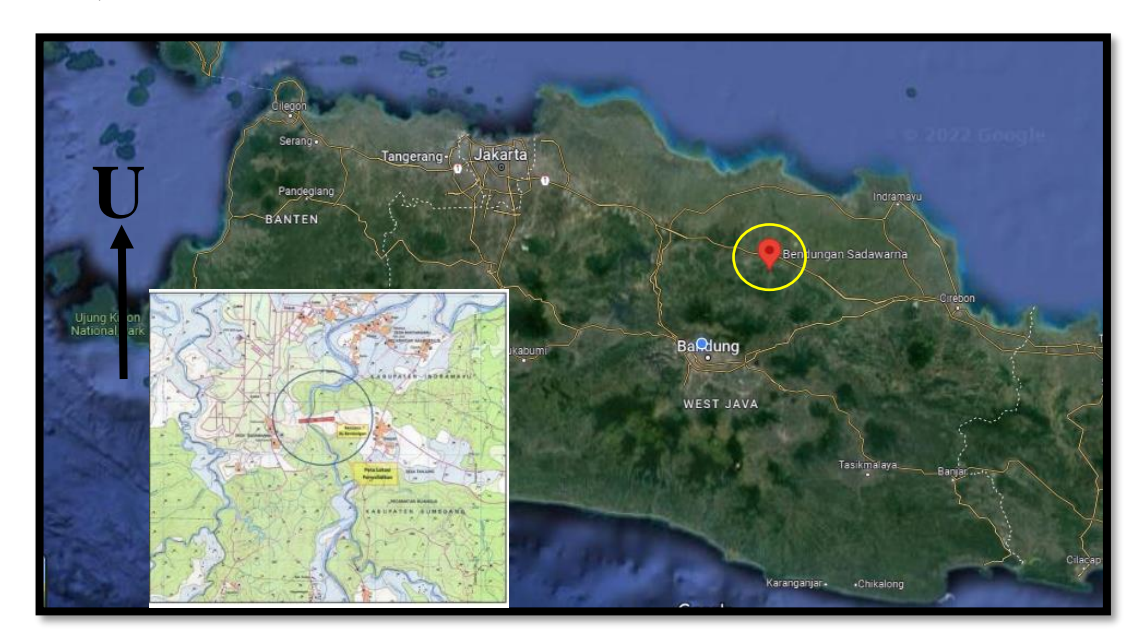

Gambar 3.1 Peta Lokasi Rencana Bendungan Sadawarna (Sumber : Google Earth)

# **3.2 Metode Penelitian**

Jenis metode penelitian yang dipilih adalah deskriptif kuantitatif, adapun pengertian dari metode ini metode deskriptif kuantitatif menurut (Sugiono : 2009) adalah suatu metode yang berfungsi untuk mendeskripsikan atau memberi gambaran terhadap objek yang diteliti melalui data atau sample yang telah terkumpul sebagai mana adanya tanpa melakukan analisis dan membuat kesimpulan yang berlaku untuk umum.

Dengan kata lain jenis penelitian ini adalah studi kasus untuk menghitung stabilitas lereng dengan hasil nilai faktor keamanan, deformasi, pergesaran dan rembesan bendungan pada saat beroperasi. Dari hasil pengamatan dan pengujian tersebut diharapkan dapat diketahui pengaruh sudden drawdown terhadap stabilitas bendungan, selain itu juga dikaji bagaimana cara mengurangi dampak sudden drawdown terhadap stabilitas bendungan.

## 3.3 Data dan Sumber Data

Pengumpulan data-data yang mendukung dalam penelitian ini berupa data sekunder yang diperoleh pada proyek pembangunan bendungan sadawarna,berikut adalah data yang dibutuhkan :

- a) Data geometri Bendungan Sadawarna
- b) Parameter material timbunan yang digunakan pada saat perencanaan dan parameter berdasarkan hasil uji lab aktual di lapangan.
  Parameter tersebut terdiri dari : <u>Data uji sifat fisik timbunan :</u>

Data uji sirat fisik timbunan

- 1. Berat Volume ( $\gamma$ )
- 2. Berat Jenis (Gs)
- 3. Modulus Elastisitas (E)
- 4. Angka pori (e)
- 5. Kompresibilitas (mv)
- 6. Poisson Ratio ( $\mu$ )
- 7. Kadar air tanah
- 8. Permeabilitas (k)

# Data uji sifat mekanik timbunan (shear strength)

Data fisik dan mekanik material timbunan merupakan hasil uji lab yangtelah dilakukan pekerja proyek berdasarkan aktual di *quarry & borrow area*.

### 3.4 Populasi dan Sampling Teknik

Populasi data yang diambil pada penelitian ini adalah Bendungan Sadawarna yang secara administratif DAS Cipunagara berada di Kab. Subang dan Kab. Indramayu. Teknik pengambilan contoh di dalam penelitian ini digunakan teknik purposive sampling, yang berarti peneliti menentukan sendiri sample yang diambil sesuai dengan kebutuhan data yang di perlukan yang telah ditentukan sebelumnya.

### 3.5 Analisa Data

Penelitian ini lebih menitik beratkan pada teknik analisis data yang berhubungan langsung pada saat pengisian bendungan, sehingga akan ditarik kesimpulan yang dapat diterima secara logika dan baik untuk direalisasikan pada Proyek Pembangunan Bendungan Sadawarna.

Analisis stabilitas bendungan dengan pengaruh surut cepat dimana kodisi ini merupakan suatu kegagalan dalam stabilitas struktural pada bendungan yang terjadi akibat beberapa faktor diantaranya beban seimik yang menyebabkan kebocoran, dan pelepasan air darurat dari waduk (emergency release). Surut cepat terjadi sampai dimana tekanan air pori ekses pada tubuh bendungan mengalami dispasi hingga muka air di posisi lowest water level. Apabila waduk mengalami surut cepat sangat memungkinkan mempengaruhi parameter-parameter pada tubuh bendungan, maka akan dihasilkan tekanan air pori akses dan gaya-gaya rembesan yang tidak seimbang, serta mempengaruhi parameter kuat geser (shear strength).

Analisa data yang perlu dilakukan dalam penelitian ini disimulasikan dengan program komputer untuk mengetahui stabilitas dengan beberapa kondisi pada bendungan saat pasca konstruksi diantaranya :

- Analisis stabilitas bendungan kodisi pengisian bendungan pada elevasi ±78,3 m.
- Analisis stabilitas bendungan saat kondisi surut selama 25 hari sampai dengan elevasi ±70,5 m.
- 3. Analisis stabilitas bendungan kondisi ekstrim.

Selanjutnya disimulasikan dan dilakukan kalkulasi dengan software sebagai instrument pendukung dalam penelitian ini untuk mendapatkan hasil berupa nilai dari indikasi pada stabilitas bendungan, diantaranya yaitu :

1. Faktor keamanan dilakukan dengan Limit Equilibrium Method

menggunkan program Slope/W pada Geo Studio 2022.1.

- Analisis Deformasi menggunakan program Sigma/W pada Geo Studio 2022.1
- Analisis Rembesan dengan Limit Equilibrium Method melalui program Seep/W pada GeoStudio 2022.1
- 4. Analisa bahaya gejala pembuluh (piping action)

# **3.6 Instrument Penelitian**

|             | Instrumen   | Indikator               | Tempat    | KETERANGAN                  |
|-------------|-------------|-------------------------|-----------|-----------------------------|
| Instrumen   | Surat izin  | a) Data Geometri        | Proyek    | Surat izin ditujukan kepada |
| Pengambilan |             | Bendungan.              | Bendungan | instansi / badan perusahaan |
| Data        |             | b) Data Sifat fisik     | Sadawarna | kontaktor maupun            |
|             |             | Timbunan.               |           | konsultan di proyek         |
|             |             | c) Data sifat           |           | bendungan Sadawarna         |
|             |             | mekanik                 |           |                             |
|             |             | timbunan ( <i>shear</i> |           |                             |
|             |             | strength)               |           |                             |
|             | Software    | - MS.Word               |           | Software yang digunakan     |
|             | Microsoft   | - MS. Excel             |           | untuk mengolah data,        |
|             | Office 2019 | - Power Point           | -         | pembuatan laporan, dan      |
|             |             |                         |           | pembuatan slide presentasi  |
|             |             |                         |           | hasil.                      |
|             | Program     | - Geo Studio 2012       |           | Program yang berperan       |
|             | Limit       | (Slope/W.               |           | untuk process running       |
|             | Equilibrium | Seep/W.                 |           | simulasi bendungan          |
|             | Methode     | Sigma/W)                | -         | Sadawarna                   |
|             |             |                         |           |                             |
|             |             |                         |           |                             |
|             |             |                         |           |                             |

Tabel 3.1 Instrument Penelitian

| Instrumen | Printer dan | - Epson L360 |   | Sebagai     | media      | yang    |
|-----------|-------------|--------------|---|-------------|------------|---------|
| Hasil     | Kertas      | - Kertas A4  |   | digunakan   | untuk me   | embuat  |
|           |             |              | - | draft akhir | hasil per  | elitian |
|           |             |              |   | berupa lapo | oran tugas | akhir.  |

## 3.7 Kerangka Berpikir

Secara garis besar rancangan penelitian yang akan dilakukan dalam penelitian Stabilitas Bendungan Sadawarna Pascakonstruksi dapat dilihat pada kerangka berpikir berikut.

Sehubungan dengan keamanan bendungan, yang diperlukan adalah pemahaman terhadap konsepsi keamanan bendungan dan peduli terhadap keamanan bendungan. Pembangunan bendungan Sadawarna selama beroperasi perlu ditinjau stabilitas terhadap keamanan bendungan. Salah satu keamanan yang diperhatikan adalah stabilitas keamanan struktur bendungan

Sehubungan dengan pemahaman terhadap konsepsi keamanan bendungan. Pembangunan Bendungan Sadawarna harus diimbangi dengan stabilitas keamanan terhadap struktur bendungan selamama beroperasi dalam upaya peduli terhadap keamanan bendungan

Stabilitas Tubuh Bendungan

Sadawarna Pasca Konstruksi

- a. Menganalisis stabilitas dan kondisi tubuh bendungan pada saat bendungan beroperasi
- b. Menganalisis nilai deformasi bendungan jika terjadi keruntuhan dalam ketiga kondisi pada saat bendungan beroperasi.
- c. Menganalisis besarnya rembesan pada tubuh bendungan dalam ketiga kondisi yang terjadi pada tubuh bendungan pada saat bendungan beroperasi.
- d. Menganalisis keamanan bendungan terhadap bahaya piping pada saat bendungan beroperasi.

HASIL DAN PEMBAHASAN

KESIMPULAN,IMPLIKASI,DAN REKOMENDASI

Arief Wahyudin, 2023 STABILITAS TUBUH BENDUNGAN SADAWARNA PASCA KONSTRUKSI Universitas Pendidikan Indonesia|repository.upi.edu|perpustakaan.upi.edu

#### **3.8 Prosedur Penelitian**

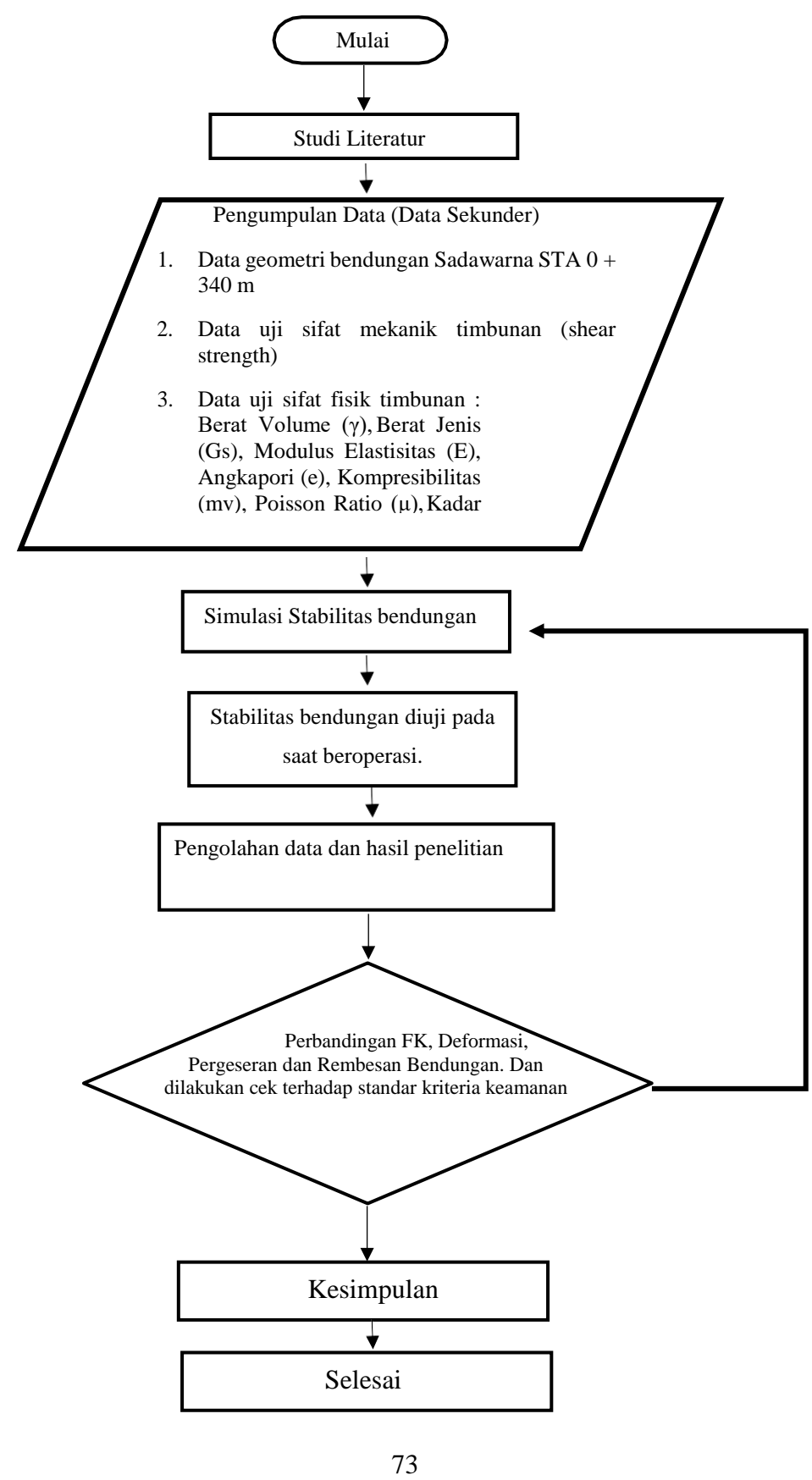

Arief Wahyudin, 2023 STABILITAS TUBUH BENDUNGAN SADAWARNA PASCA KONSTRUKSI Universitas Pendidikan Indonesia | repository.upi.edu | perpustakaan.upi.edu

#### Gambar 3.3 Prosedur Penelitian

#### **3.9 Uraian Prosedur Penelitian**

Penelitian diawali dengan pengambilan data geometri Bendungan Sadawarna STA 0 + 340 dan data material timbunan berdasarkan data aktual dari *quarry & borrow area*. Data hasil uji lab di lapangan yang dibutuhkan sebagaiinput data pada simulasi penelitian ini adalah data *shear strength* (C,  $\phi$ ) sebagai data sifat mekanik material timbunan dan data sifat fisik material timbuanan yaitu berat volume ( $\gamma$ ), berat jenis (Gs), modulus elastisitas (e), angka pori (e), kompresibilitas (mv), poisson ratio ( $\mu$ ), kadar air tanah,permeabilitas (k).

Setelah data material timbunan dan geometri bendungan didapatkan kemudian dilakukan simulasi uji stabilitas bendungan pasca konstruksi dengan kondisi pengisian bendungan elevasi 78,3,dan saat mengalami surut selama 25 hari pada elevasi 70,5. Simulasi ini dilakukan dengan metode *limit equilibrium method* (*GeoStudio 2022.1*). Selanjutnya dianalisis nilai faktor keamanan, besarnya deformasi, rembesan, dan analisis terhadap bahaya piping.

Hasilnya akan menjadi perbandingan antara beberapa kondisi pada saat bendungan beroperasi dengan kedua program tersebut beserta dicek syarat kriteria keamanan struktur bendungannya berdasarkan nilai faktor keamanan minimum yang telah distandarisasi oleh komisi keamanan bendungan (KKB). Jika hasilnya Tidak masuk dalam syarat kriteria maka dilakukan simulasi stabilitas ulang, dan jika Ya masuk dalam syarat kriteria keamanan strukturbendungan maka dilanjutkan dengan kesimpulan dan saran. Selesai.

#### 3.9.1 Limit Euilibrium (Geostudio 2022.1)

- A. Simulasi SEEP/W
- a. Buka program GeoStudio
- b. Pilih Create a SEEP/W analyses
- c. Buat geometri bendungan dengan menggunakan Draw Regions

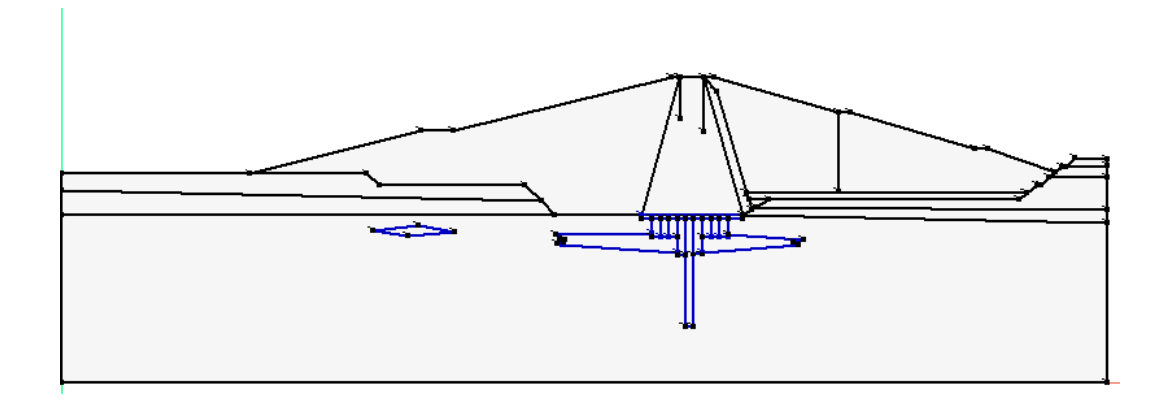

Gambar 3.4 Geometri Bendungan Sadawarna

- d. Buat sumbu X dan sumbu Y pada bidang gambar
- e. Klik *Set* lalu pilih *Axes*
- f. Isi box Axes Bottom X dengan nama Distance (m)
- g. Isi *box Axes Top* Y dengan nama *Elevation* (m)

| 📶 Sketch Axe   | 25                   |             | ?     | ×  |  |  |  |
|----------------|----------------------|-------------|-------|----|--|--|--|
| Drag a rectang | gle to define the a  | æs.         |       |    |  |  |  |
|                | Axis Titles Distance |             |       |    |  |  |  |
| Elevation      | (m)                  | Eleva       | ition |    |  |  |  |
|                | ✓ Distance           | e (m)       |       |    |  |  |  |
| 🗹 Display      | Axis Numbers         | Font Size   | : 26  | ~  |  |  |  |
| X-Axis         |                      | Y-Axis      |       |    |  |  |  |
| Min:           | 0 m                  | Min:        | 0 m   |    |  |  |  |
| Max:           | 250 m                | Max:        | 90 m  |    |  |  |  |
| Incr. Size:    | 50 m                 | Incr. Size: | 10 m  |    |  |  |  |
| 🗹 Auto         | Increment Size       |             |       |    |  |  |  |
|                |                      |             | Clos  | se |  |  |  |

Gambar 3.5 Pengaturan Axes

i. Isi kolom-kolom tersebut sesuai kebutuhan, lalu klik OK makaakan muncul gambar seperti di bawah ini:

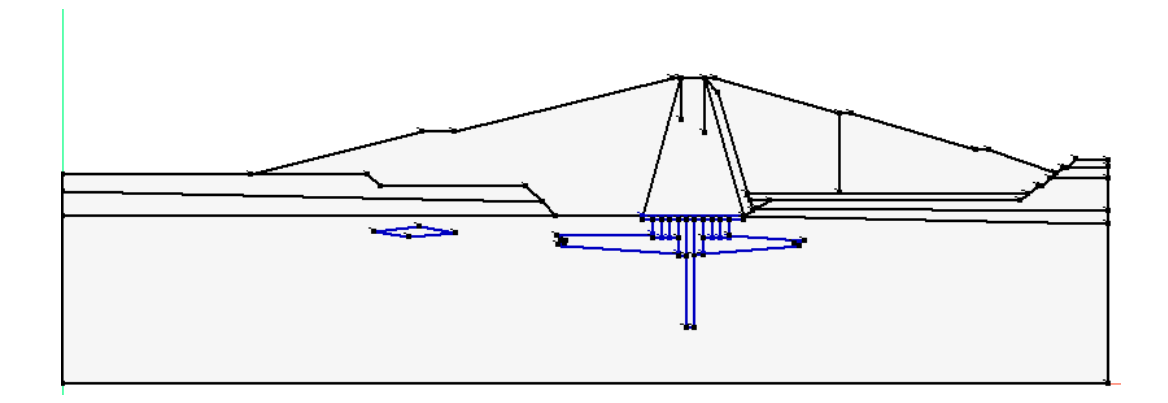

Gambar 3.6 Geometri Bendungan dengan Axes

j. Langkah selanjutnya adalah memasukkan material tubuh bendungan.

Parameter Material yang dibutuhkan yaitu:

- Vol. Water content at Saturation
- Coef. Of Vol. Compressibility (m<sub>v</sub>)
- *K* (*Coef. Of Permeability*)

Berikut data-data yang akan dimasukkan:

| NT | Uraian                          | γ sat             | VWC    | e     | Е         | mv       | k        |
|----|---------------------------------|-------------------|--------|-------|-----------|----------|----------|
| NO |                                 | kN/m <sup>3</sup> |        |       | kPA       | kPA      | m/s      |
| 1  | Zona 1 ( Core )                 | 17                | 0,4221 | 1,244 | 15882.353 | 0.000062 | 2,86E-08 |
| 2  | Zona 2 ( Filter )               | 18                | 0,62   | 0,01  | 25000     | 0.00004  | 3,70E-04 |
| 3  | Zona 3 ( Random )               | 17,5              | 0,2162 | 0,752 | 30000     | 0.00003  | 5,11E-06 |
| 4  | Batu Pasir Tufan<br>Coklat Muda | 14.95             | 0.1105 | 0.292 | 100000    | 0.00001  | 6.00E-06 |
| 5  | Batu Pasir Abu-abu              | 18.26             | 0.203  | 0.547 | 100000    | 0.00001  | 6.00E-06 |
| 6  | Napal Tufan                     | 17.19             | 0.257  | 0.699 | 100000    | 0.00001  | 6.00E-06 |

Tabel 3.2 Material Tubuh Bendungan Untuk *Input* Program SEEP/W

| Define Materials                              |                |           | σ       | × |
|-----------------------------------------------|----------------|-----------|---------|---|
| Materials                                     |                |           |         |   |
| Nane                                          | Color          |           | Add     |   |
| Zona Random                                   |                |           |         |   |
| Zona Inii Kedap                               |                |           | Delet   | e |
| Iona Filter                                   |                |           |         |   |
| Nootoe<br>Isoat X da Caist M da C. CM. Mit MM |                |           |         |   |
| Batu Pasir Tufan Coklat Nuda                  |                |           | Assigne | d |
| Batu Pasir Tufan Abu-abu                      |                |           |         |   |
|                                               |                |           |         |   |
|                                               |                |           |         |   |
|                                               |                |           |         |   |
|                                               |                |           |         |   |
|                                               |                |           |         |   |
|                                               |                |           |         |   |
|                                               |                |           |         |   |
|                                               |                |           |         |   |
| Name:                                         | Color:         |           |         |   |
| Zona Fiter                                    |                | Set       |         |   |
| Hydraulic                                     |                |           |         |   |
| Naterial Model: Saturated / Unsaturated ~     |                |           |         |   |
| Vol. Water Content Fri: Filter 🗸 📊            |                |           |         |   |
| Hyd. Conductivity Pri: Pilter v               |                |           |         |   |
|                                               |                |           |         |   |
|                                               |                |           |         |   |
| Ky/Ko/Ratio: 1 Rotation: 0 *                  |                |           |         |   |
| Artituation PMP: 0 MP8                        |                |           |         |   |
|                                               |                |           |         |   |
|                                               |                |           |         |   |
|                                               |                |           |         |   |
| Undo 🕷 Redo 🕷                                 | Show legend Pr | roperties | Close   |   |

Gambar 3.7 Material Properties Tubuh Bendungan

k. Material tubuh bendungan selanjutnya dimasukkan kedalam geometri dengan cara memilih region sesuai tempat material itu.

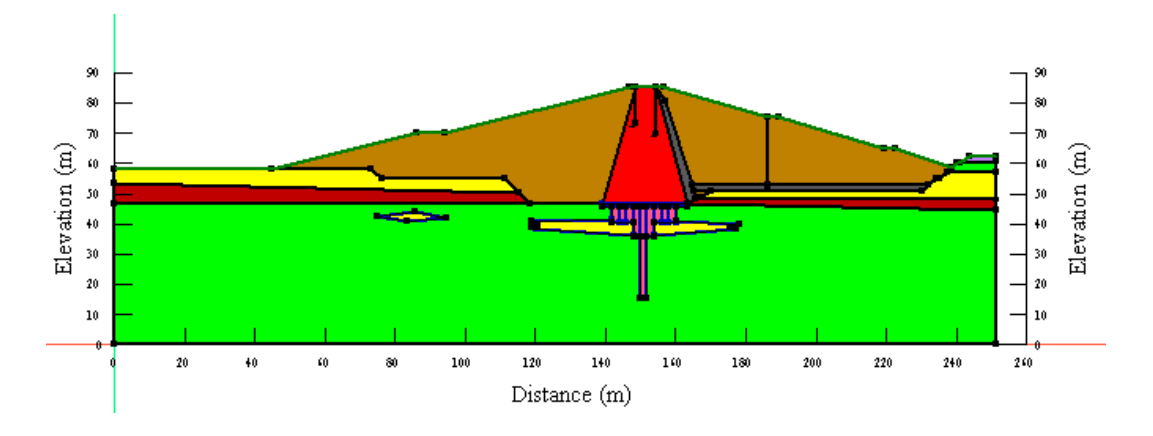

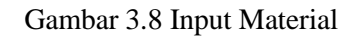

- 1. Buat *Boundary Conditions* **L**. Draw-boundary condition-add
- m. Pilih Head (H) pada Type Boundary
- n. Action yaitu tinggi muka air waduk dari titik datum yang dibuat. Pada hulu bendungan tinggi muka air yaitu 78.3 meter dari titik 0.0 untuk TMA +78.3

| Oefine Boundary C                                                                         | onditions                | ? ×                  |
|-------------------------------------------------------------------------------------------|--------------------------|----------------------|
| BC Category:                                                                              | All ~                    |                      |
| All Boundary Conditions                                                                   |                          |                      |
| All Boundary Conditions<br>Name<br>Elevasi 78,3<br>Potential Seepage Fac<br>Zero Pressure | e Hydraulic<br>Hydraulic | Add  Delete Assigned |
| Undo 💌 R                                                                                  | edo 🛛 🕶                  | Close                |

Gambar 3.9 Boundary Condition

o. Klik daerah yang akan dibatasi. Boundary condition-klik

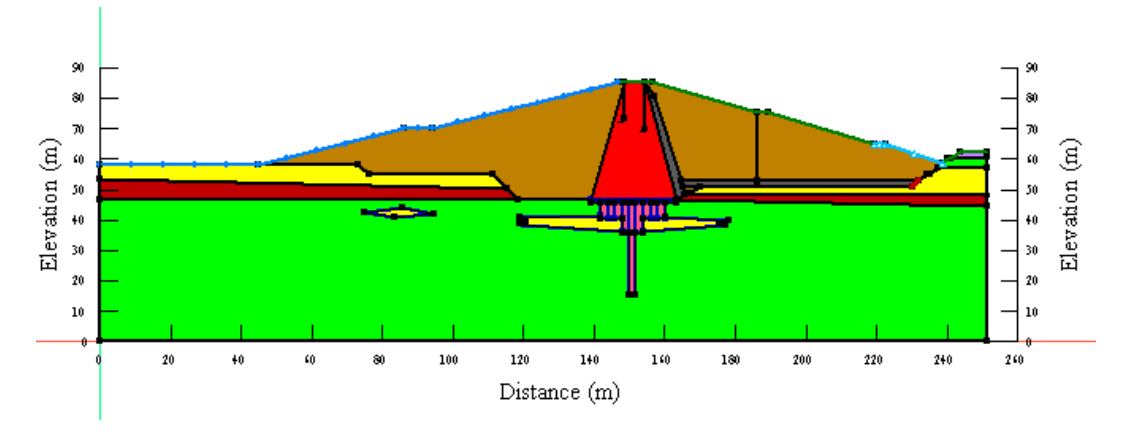

Gambar 3.10 Assign Boundary Condition

p. Buat section nilai rembesan yang akan ditinjau dengan cara Draw-Flux

Sections

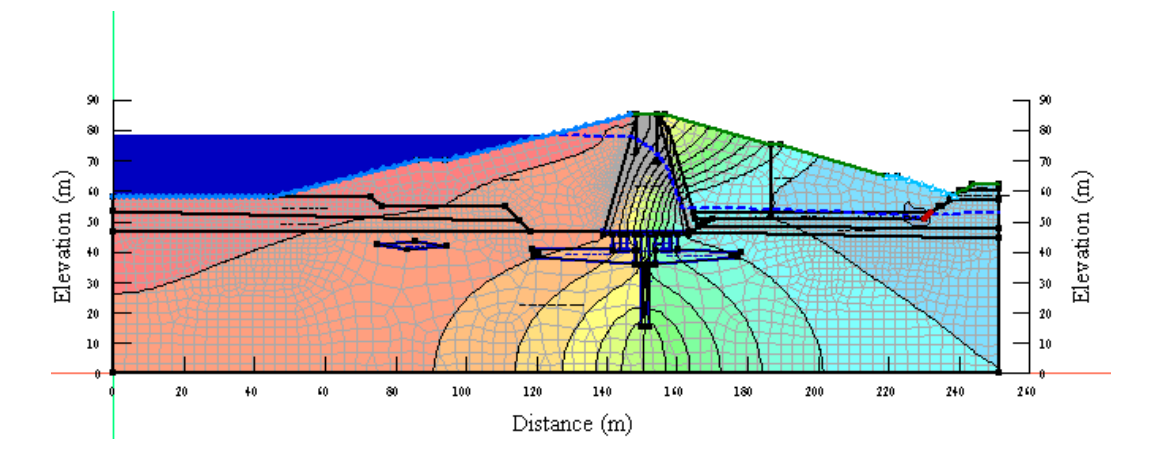

Gambar 3.11 Flux Section

- q. Selanjutnya yaitu melakukan kalkulasi untuk mengetahui besarnya rembesan yang terjadi. Klik *Solve Manager* , lalu klik *Start*.
- r. Klik *Draw Flux Label*, lalu klik pada *Flux Section* yang sebelumnya telah dibuat, maka akan muncul besarnya rembesan yang melalui tubuh bendungan seperti gambar di bawah ini:

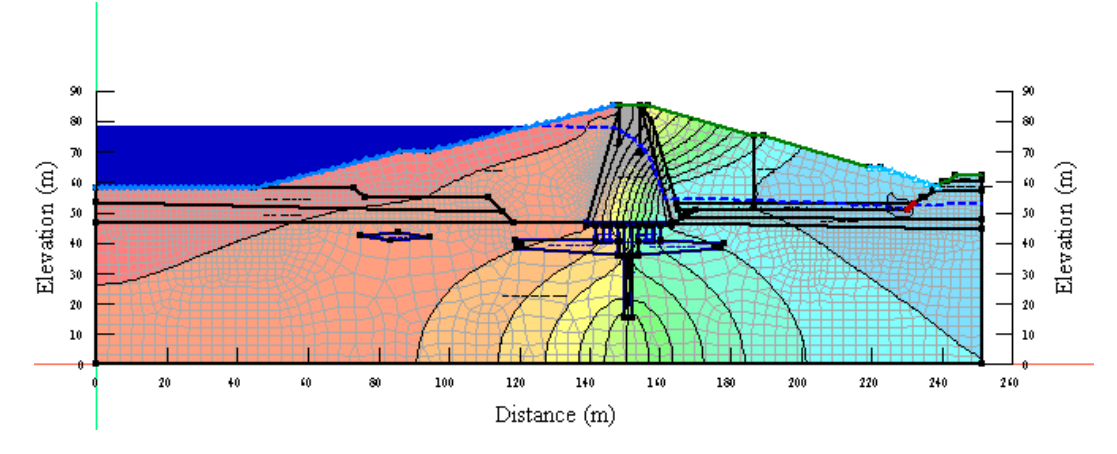

Gambar 3.12 Pore Water Pressure dan Besar Rembesan

### B. Simulasi SLOPE/W

Langkah-langkah stabilitas menggunakan Slope/W dapat diuraikan sebagai berikut:

- a. Buka Keyin Analyses
- b. Setelah itu, klik analisis Seep/w yang akan dianalisis keamanannya

79

c. Akan muncul kotak dialog kemudian pilih Slope/w- Limit Equilibrium,

seperti gambar dibawah ini :

| 🎱 1. Stabilitas Sadawarna Elev 78,3 2                                          | Gefine Project                                                                                       |                                     |                   |                                |                | _         | □ × □ |
|--------------------------------------------------------------------------------|----------------------------------------------------------------------------------------------------|-------------------------------------|-------------------|--------------------------------|----------------|-----------|-------|
| File Edit View Define Draw                                                     |                                                                                                    |                                     |                   | [                              | - Description: |           |       |
| 0 🗃 🖬 🧔 🖬 👘                                                                    | Analyses:                                                                                            | Add 🔻 Delete                        | Name:             | 0.1.1 LERENG HILLR STA 340     | lanpe          |           | ^     |
|                                                                                |                                                                                                    | Clone                               | > <u>Parent</u> : | 0. STA 340 Elv 78,3            |                |           | ~     |
|                                                                                |                                                                                                    | SLOPE/W Analysis                    | > Limit Equilib   | rium                           | ~              |           |       |
| Project Explorer                                                               |                                                                                                    | <ul> <li>SEEP/W Analysis</li> </ul> | > SIGMA/W St      | ress                           |                |           |       |
| Define Project                                                                 | 📐 0.1.2 LERENG HILIR STA 340 GEMPA 2017 OBE (Y/H =                                                   | SIGMA/W Analysis                    | QUAKE/W St        | ress                           |                |           |       |
| Cadawarea Elev 78 2 2022 1                                                     | 0.1.3 LERENG HILIR STA 340 GEMPA 2017 OBE (Y/H =<br>0.1.3 LERENG HILIR STA 340 GEMPA 2017 OBE (Y/H = | OUAKE ON Assession                  | QUAKE/W N         | ewmark Deformation             | ~ <u>T</u> im  | e: (last) | ~     |
| Geometry                                                                       | 0.1.5 LEPENG HILLR STA 340 GEMPA 2017 OBE (1/H =                                                     | QUARE/ W Analysis                   | Uses results      | from the parent analysis.      |                |           |       |
| TA 340 Elv 78,3 [0 sec]                                                        | 0.2.1 LERENG HILIR STA 340 GEMPA 2017 MDE (Y/H=                                                      | IEMP/W Analysis                     | >                 |                                |                |           |       |
| 0.1.1 LERENG HILIR STA 340 Tanpa                                               |                                                                                                    | CTRAN/W Analysis                    | > Staged Pseudour | tatic analysis:                |                |           |       |
| 0.1.2 LERENG HILIR STA 340 GEMPA 20                                            | 📐 0.2.3 LERENG HILIR STA 340 GEMPA 2017 MDE (Y/H=                                                    | AIR/W Analysis                      | > (none)          | Value analysist                |                |           |       |
| 0.1.3 LERENG HILIR STA 340 GEMPA 20                                            | 0.2.4 LERENG HILIR STA 340 GEMPA 2017 MDE (Y/H=                                                      | 1) (o sec)                          | (1012)            |                                |                |           |       |
| 0.1.5 LERENG HILLIR STA 340 GEMPA 2.                                           | 0.3.1 LERENG HULU STA 340 TANPA GEMPA [0 sec]                                                        |                                     | Partial Eactors:  |                                |                |           |       |
| 0.2.1 LERENG HILLIR STA 340 GEMPA 20                                           | 0.3.2 LERENG HULU STA 340 GEMPA 2017 OBE (Y)H=L                                                      | 0,25) [0 sec]                       | (none)            | ~                              |                |           |       |
| 0.2.2 LERENG HILIR STA 340 GEMPA 20                                            | <ul> <li>0.3.4 LERENG HULU STA 340 GEMPA 2017 OBE (Y)H=0</li> </ul>                                  | 0.75) [0 sec]                       |                   |                                |                |           |       |
| 0.2.3 LERENG HILIR STA 340 GEMPA 20                                            | 0.3.5 LERENG HULU STA 340 GEMPA 2017 OBE (Y/H=1                                                      | 1) [0 sec]                          | Unit Weight of V  | /ater: 9.807 kN/m <sup>3</sup> |                |           |       |
| 0.2.4 LERENG HILIR STA 340 GEMPA 20                                            | 📐 0.4.1 LERENG HULU STA 340 GEMPA 2017 MDE (Y/H=0                                                    | 0,25) [0 sec]                       |                   |                                |                |           |       |
| 0.3.1 LERENG HULU STA 340 TANPA GE                                             | 📐 0.4.2 LERENG HULU STA 340 GEMPA 2017 MDE (Y/H=0                                                    | 0,5) [0 sec]                        |                   |                                |                |           |       |
| 0.3.2 LERENG HULU STA 340 GEMPA 20                                             | 0.4.3 LERENG HULU STA 340 GEMPA 2017 MDE (Y/H=0                                                      | 0,75) [0 sec]                       |                   |                                |                |           |       |
| 0.3.4 LERENG HULU STA 340 GEMPA 20                                             | 0.4.4 LERENG HULU STA 340 GEMPA 2017 MDE (Y/H=)     1 LEEENG HULU STA 340 Tanna Compa (Geogle)       | 1) [0 sec]                          |                   |                                |                |           |       |
| 0.3.5 LERENG HULU STA 340 GEMPA 20                                             | 1.2 LERENG HILLIR STA 340 GEMPA 2017 ORE (V/H = 0                                                    | 25) [0 sec]                         |                   |                                |                |           |       |
| 0.4.1 LERENG HULU STA 340 GEMPA 20                                             | 1.3 LERENG HILIR STA 340 GEMPA 2017 OBE (Y/H = 0                                                     | ,5) [0 sec]                         |                   |                                |                |           |       |
| 0.4.2 LERENG HULU STA 340 GEMPA 20                                             | 1.4 LERENG HILIR STA 340 GEMPA 2017 OBE (Y/H = 0                                                     | ,75) [0 sec]                        |                   |                                |                |           |       |
| 0.4.3 LERENG HULU STA 340 GEMPA 20                                             | 🗽 1.5 LERENG HILIR STA 340 GEMPA 2017 OBE (Y/H = 1                                                   | ) [0 sec]                           |                   |                                |                |           |       |
| 0.4.4 LERENG HULU STA 340 GEMPA 20                                             | 2.1 LERENG HILIR STA 340 GEMPA 2017 MDE (Y/H= 0,                                                     | ,25) [0 sec]                        |                   |                                |                |           |       |
| 1.1 LEREING HILLIR STA 340 Tanpa Gemp<br>1.2 LEDEING HILLIR STA 340 GEMPA 2011 | 2.2 LERENG HILIR STA 340 GEMPA 2017 MDE (Y)H= 0,                                                     | .5) [0 sec]                         |                   |                                |                |           |       |
| 1.3 LERENG HILIR STA 340 GEMPA 201                                             | 2.3 LEREING HILLIK STA 340 GEMPA 2017 MDE (Y/H= 0,                                                   | ,/5) [U SEC]                        |                   |                                |                |           |       |
| 1.4 LERENG HILIR STA 340 GEMPA 201                                             | 3.1 LERENG HULU STA 340 TANPA GEMPA [0 sec]                                                          | / [o sec]                           |                   |                                |                |           |       |
| 1.5 LERENG HILIR STA 340 GEMPA 201                                             | 3.2 LERENG HULU STA 340 GEMPA 2017 OBE (Y/H=0,2                                                      | 25) [0 sec]                         |                   |                                |                |           |       |
| 2.1 LERENG HILIR STA 340 GEMPA 201                                             | 📐 3.3 LERENG HULU STA 340 GEMPA 2017 OBE (Y/H=0,5                                                    | 5) [0 sec]                          |                   |                                |                |           |       |
| •                                                                              | 3 4 LERENG HULLISTA 340 GEMPA 2017 ORE (V/H=0.3                                                      | 75) [0 sec]                         | ·                 |                                |                |           |       |
| Project Explorer Solve Manager                                                 | Undo 💌 Redo 💌                                                                                        |                                     |                   |                                |                |           | Close |
| 2-Dimensional                                                                  |                                                                                                    |                                     |                   |                                |                |           |       |

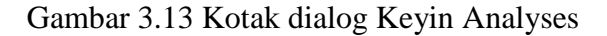

d. Akan muncul kotak dialog Keyin Analyses.

|            |                |                |                 |         |              |       |        |      | > |
|------------|----------------|----------------|-----------------|---------|--------------|-------|--------|------|---|
| Na         | ame:           | 0.1.1 LEREN    | G HILIR STA 340 | ) Tanpa | Description: |       |        |      | _ |
| Pa         | arent:         | 0. STA 340 E   | v 78,3          | ~       |              |       |        |      | 0 |
| Analysis T | ype:           | Ordinary       |                 |         |              | /     |        |      |   |
| Settings   | Slip Surface   | Distribution   | Conversions     |         |              |       |        |      |   |
|            | Sip Surrace    | Distribution   | convergence     |         |              |       |        |      |   |
| PWP Cor    | nditions from: | Pare           | nt Analysis     |         | ~            | Time: | (last) | ~    | 1 |
| Uses       | s results from | the parent and | alysis.         |         |              |       |        |      |   |
|            |                |                |                 |         |              |       |        |      |   |
| Staged F   | Pseudo-static  | analysis:      |                 |         |              |       |        |      |   |
| (none)     |                |                | ~               |         |              |       |        |      |   |
| Partial F  | actors:        |                |                 |         |              |       |        |      |   |
| (none)     |                |                | ~               |         |              |       |        |      |   |
| Unit Wei   | ight of Water: | 9.80           | 7 kN/m³         | 1       |              |       |        |      |   |
|            |                |                |                 | 1       |              |       |        |      |   |
|            |                |                |                 |         |              |       |        |      |   |
|            |                |                |                 |         |              |       |        |      |   |
|            |                |                |                 |         |              |       |        |      |   |
|            |                |                |                 |         |              |       |        |      |   |
|            |                |                |                 |         |              |       |        |      |   |
|            |                |                |                 |         |              |       |        |      |   |
|            |                |                |                 |         |              |       |        |      |   |
|            |                |                |                 |         |              |       |        |      |   |
|            |                |                |                 |         |              |       |        |      |   |
|            |                |                |                 |         |              |       |        |      |   |
|            |                |                |                 |         |              |       |        |      |   |
|            |                |                |                 |         |              |       |        |      |   |
|            |                |                |                 |         |              |       |        | Clos | e |
|            |                |                |                 | -       |              |       |        |      |   |

Gambar 3.14 Setting keyin tipe analisis yang akan digunakan

80

e. Sebelum memulai input data perlu dilakukan setting Keyin terlebih dahulu, yaitu setting analysis type, side function dan PWP condition.

Untuk slice function pada gambar dibawah ini menggunakan Half- sine function dan PWP condition menggunakan Parent Analysis hasil perhitungan SEEP/W.

*Keyin analyses* yaitu untuk menentukan bidang keruntuhan dan menentukan tipe *slip surface* yang akan digunakan. Pada gambar dibawah *slip surface* yang digunakan adalah grid dan radius. Grid radius yaitu untuk mencari bidang kelongsoran.

|                       |                          |                  |                                        | —           |      | ×  |
|-----------------------|--------------------------|------------------|----------------------------------------|-------------|------|----|
| Name:                 | 0.1.1 LERENG HILIR       | STA 340 Tanpa    | Description:                           |             |      |    |
| Parent:               | 0. STA 340 Elv 78,3      | ~                |                                        |             |      | 0  |
| Analysis Type:        | Ordinary                 |                  | `````````````````````````````````````` | <i>,</i>    |      |    |
| Settings Slip Surface | Distribution Conver      | raence           |                                        | _           |      |    |
| Direction of movement |                          | genee            |                                        |             |      |    |
|                       | 0-1111                   |                  |                                        |             |      |    |
| Left to right         | ⊖ Right to le            | ft               | Use passiv                             | e mode      |      |    |
| Slip Surface Option   |                          |                  |                                        |             |      |    |
| Entry and Exit        |                          | to store:        | ip surfaces                            | 1           | ]    |    |
| Specify radiu         | is tangent lines         |                  |                                        |             |      |    |
| Grid and Radius       |                          | Optimize crit    | tical slip surfa                       | ce location |      |    |
|                       | block slip surface lipes |                  |                                        |             |      |    |
|                       | block silp surface lines |                  |                                        |             |      |    |
|                       |                          |                  |                                        |             |      |    |
| ◯ Critical Slip Surfa | ices from:               |                  |                                        |             |      |    |
| Tension Crack Option  |                          |                  |                                        |             |      |    |
| No tension crack      |                          | Water in Tensio  | on Crack                               |             |      |    |
| O Tension crack an    | gle: 0 °                 | Filled with wate | r (0 to 1):                            | 0           |      |    |
| O Tension crack lin   | e                        | unit weight of v | water: 9.8                             | su / kN/m³  |      |    |
|                       |                          |                  |                                        |             |      |    |
|                       |                          |                  |                                        |             |      |    |
|                       |                          |                  |                                        |             | Clos | se |

Gambar 3.15 Setting *slip surface* 

f. Membuat material untuk input ke dalam geometri bendungan. KeyInmaterial.

|                                                                                                    | – ø ×                        |
|----------------------------------------------------------------------------------------------------|------------------------------|
| Materials                                                                                                    |                              |
| Vane V<br>Zona Random<br>Enos Iral Actor                                                                                                    | Calor Add 💌                  |
| Louis mile<br>Rootbee<br>Nagal Tarlo Coldat Muda CL-OM, MM-MM<br>Batu Peer Tufen Coldat Muda<br>Batu Peer Tufen Abu-abu                            | Assgred                      |
|                                                                                                    |                              |
|                                                                                                    |                              |
| Veet                                                                                                    | Color:                       |
| Tomini Kedap                                                                                                    | Set                          |
| Stope Stability<br>Material Model: Mehr-Coulomb  V Bakri Suction REwrebpe LigueEnction Advanced Unit Weight: Cohesion': [JZKIm*] 2019a Phi: 27.03* |                              |
| Undo 💌 Redo 🖤                                                                                                    | Show legend Properties Close |

Gambar 3.16 Input Material

| N  | Uraian                          | γ sat             | C'                | φ'    |
|----|---------------------------------|-------------------|-------------------|-------|
| NO |                                 | kN/m <sup>3</sup> | kN/m <sup>2</sup> | (°)   |
| 1  | Zona 1 ( Core )                 | 17                | 20                | 27,03 |
| 2  | Zona 2 ( Filter )               | 18                | 0                 | 30    |
| 3  | Zona 3 ( Random )               | 17,5              | 10                | 29,3  |
| 4  | Batu Pasir Tufan Coklat<br>Muda | 13.46             | 106               | 49.87 |
| 5  | Batu Pasir Abu-abu              | 15.11             | 105               | 49.81 |
| 6  | Napal Tufan                     | 13.53             | 81                | 39.14 |

Tabel 3.3 Data Material Bendungan

g. Setelah input material dilanjutkan penggambaran material padageometri bendungan dengan cara Draw-material pilih region yang akandiisi.

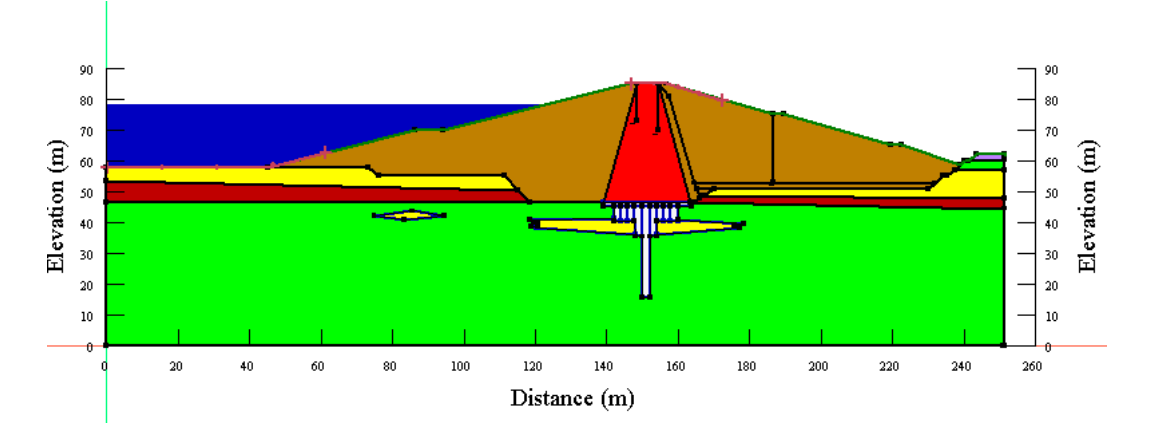

Gambar 3.17 Input Draw Material

h. Perhitungan faktor keamanan hilir bendungan dengan cara Entry-Exit

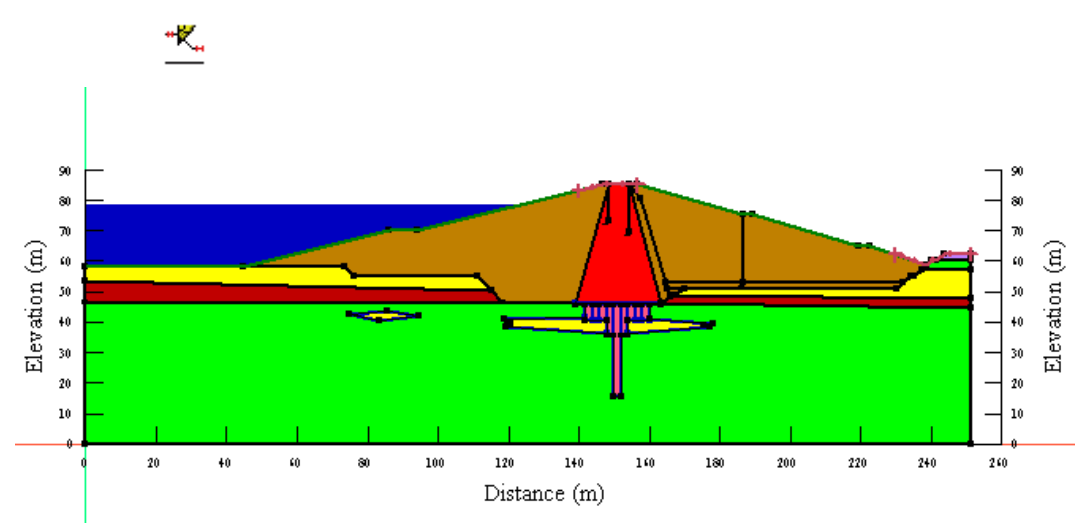

Gambar 3.18 Entry dan Exit

i. Selanjutnya pilih *Solve Manager* lalu pilih start, untuk memulai menghitung faktor kemanan.

| Solve Manager        |                        | д × |
|----------------------|------------------------|-----|
| 🔗 Sta <u>r</u> t 💌 🧑 | Stop                   | C   |
| Analysis Name        | Status                 | ^   |
| 🗹 🐺 0. STA 340       | Solved 03/24/2023 02:  |     |
| 🗹 📐 0.1.1 LEREN      | Solved 03/24/2023 02:  |     |
| 🗹 📐 0.1.2 LEREN      | Solved 03/24/2023 02:  |     |
| 🗹 📐 0.1.3 LEREN      | Solved 03/24/2023 02:  |     |
| 🗹 📐 0.1.4 LEREN      | Solved 03/24/2023 02:  |     |
| 🗹 📐 0.1.5 LEREN      | Solved 03/24/2023 02:  |     |
| 🗹 📐 0.2.1 LEREN      | Solved 03/24/2023 02:  |     |
| 🗹 📐 0.2.2 LEREN      | Solved 03/24/2023 02:  |     |
| 🗹 📐 0.2.3 LEREN      | Solved 03/24/2023 02:  |     |
| 🗹 📐 0.2.4 LEREN      | Solved 03/24/2023 02:  |     |
| 🗹 📐 0.3.1 LEREN      | Solved 03/24/2023 02:  |     |
| 🗹 📐 0.3.2 LEREN      | Solved 03/24/2023 02:  |     |
| 🗹 📐 0.3.3 LEREN      | Solved 03/24/2023 02:  |     |
| 🗹 📐 0.3.4 LEREN      | Solved 03/24/2023 02:  |     |
| ✓ ▲ 0.3.5 LEREN      | Solved 03/24/2023 02:  |     |
| 🗹 📐 0.4.1 LEREN      | Solved 03/24/2023 02:  |     |
| 🗹 📐 0.4.2 LEREN      | Solved 03/24/2023 02:  |     |
| 🗹 📐 0.4.3 LEREN      | Solved 03/24/2023 04:  |     |
| 🗹 📐 0.4.4 LEREN      | Solved 03/24/2023 04:  |     |
| 🗹 📐 1.1 LERENG       | Solved 03/24/2023 02:  |     |
| 🗹 📐 1.2 LERENG       | Solved 03/24/2023 02:  |     |
| 🗹 📐 1.3 LERENG       | Solved 03/24/2023 02:  |     |
| 🗹 📐 1.4 LERENG       | Solved 03/24/2023 02:  |     |
| 🗹 📐 1.5 LERENG       | Solved 03/24/2023 02:  |     |
| 🗹 📐 2.1 LERENG       | Solved 03/24/2023 02:  |     |
| 🗹 📐 2.2 LERENG       | Solved 03/24/2023 02:  |     |
|                      | Colucid 02/24/2022 02: | ~   |
| Project Explorer Sol | ve Manager             |     |

Gambar 3.19 Solve Analysis

j. Setelah perhitungan faktor keamanan selesai maka *Output* yang keluar adalah sebagai berikut:

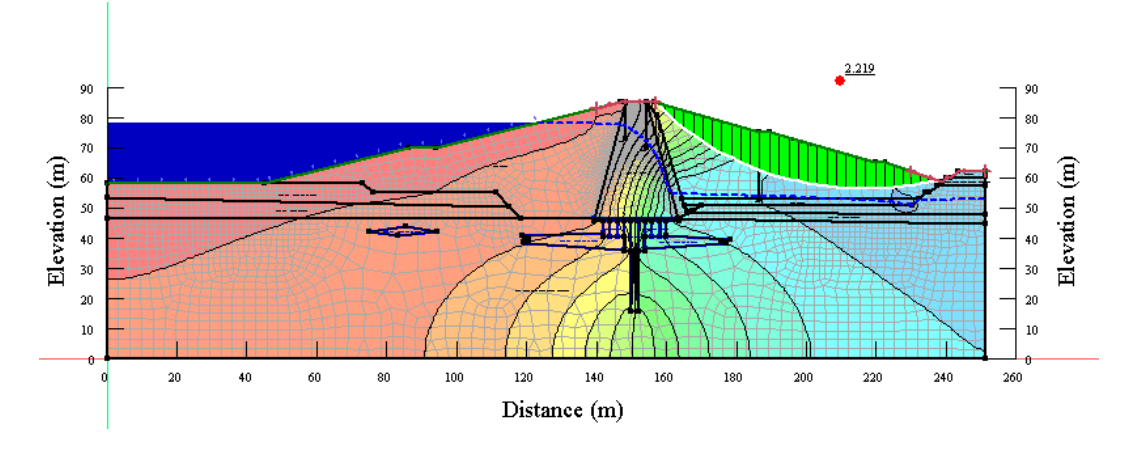

Gambar 3.20 Hasil Perhitungan SLOPE/W Keamanan Lereng Hilir Tanpa Gempa